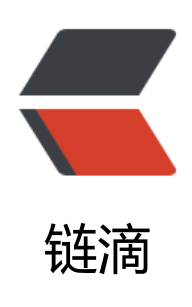

# [思源笔记经验分享] 为笔记内视频块 / 音频 块快速创建时间戳

作者: shuoying

- 原文链接: https://ld246.com/article/1645210285263
- 来源网站: 链滴
- 许可协议: 署名-相同方式共享 4.0 国际 (CC BY-SA 4.0)

前情回顾1: [思源笔记经验分享] 为笔记内视频块 / 音频块设置时间戳 前情回顾2: [思源笔记经验分享] 为笔记内视频块 / 音频块设置多个时间戳

## 简介

主题 Dark+ 在 v0.3.6 中又更新的一个小功能, 可以使用 <kbd>Ctrl + 鼠标中键 </kbd> 单击一个视 块或音频块, 将所单击块的当前播放进度转换为 前情回顾2 中超链接样式的时间戳并写入剪贴板, 之后 接复制即可生成一个时间戳

#### 步骤

1. 使用 <kbd>Ctrl+中键</kbd>单击视频周围的空白,从视频块的当前时间节点生成时间戳并写 剪贴板

- 2. 粘贴时间戳
- 3. 使用 <kbd>Ctrl+中键</kbd>单击时间戳,更新视频块的时间戳
- 4. 使用 <kbd>Ctrl+左键</kbd> 单击视频周围的空白, 跳转到视频块的时间戳所示时间节点

#### 演示

| 时  | 间戳   | Ś      |         |                                                                                                    |        |           |       |   |  |
|----|------|--------|---------|----------------------------------------------------------------------------------------------------|--------|-----------|-------|---|--|
|    | 使用 [ | trl+中键 | 单击视频周围的 | 空白,从视频块的当                                                                                              | 前时间节点生 | 成时间戳并写    | 了入剪贴板 |   |  |
| 2. | 粘贴时间 | 司戳     |         |                                                                                                    |        |           |       | I |  |
| 3. | 使用C  | trl+中键 | 单击时间戳,更 | 新视频块的时间戳                                                                                               |        |           |       |   |  |
| 4. | 使用〔  | trl+左键 | 单击视频周围的 | 空白,跳转到视频块                                                                                              | 的时间戳所示 | 时间节点      |       |   |  |
| •  |      |        |         | 1 理版元素 1 理版元素 方内元素 ・ ○ ③ ▲ ○ ③ ▲ ○ ③ ▲ ○ ③ ▲ ○ ③ ▲ ○ ③ ▲ ○ ③ ▲ ○ ◎ ④ ○ ○ ○ ○ ○ ○ ○ ○ ○ ○ ○ ○ ○ ○ ○ ○ ○ |        | , ⊗       | -     |   |  |
| •  | 这里是  | 芝的(^・- | •)/©    |                                                                                                    |        | 1. N<br>2 |       |   |  |

安桀

若不使用 Dark+ 主题, 可以下载该主题 v0.3.6+ 版本, 并将该主题目录下的 theme.js 文件 复制 到所用的主题的目录下

### 备注

可以在文件 conf\appearance\themes\Dark+\script\module\config.js 或 data\widgets\custom.js 中更改所使用的快捷键, 详情请参考 自定义配置